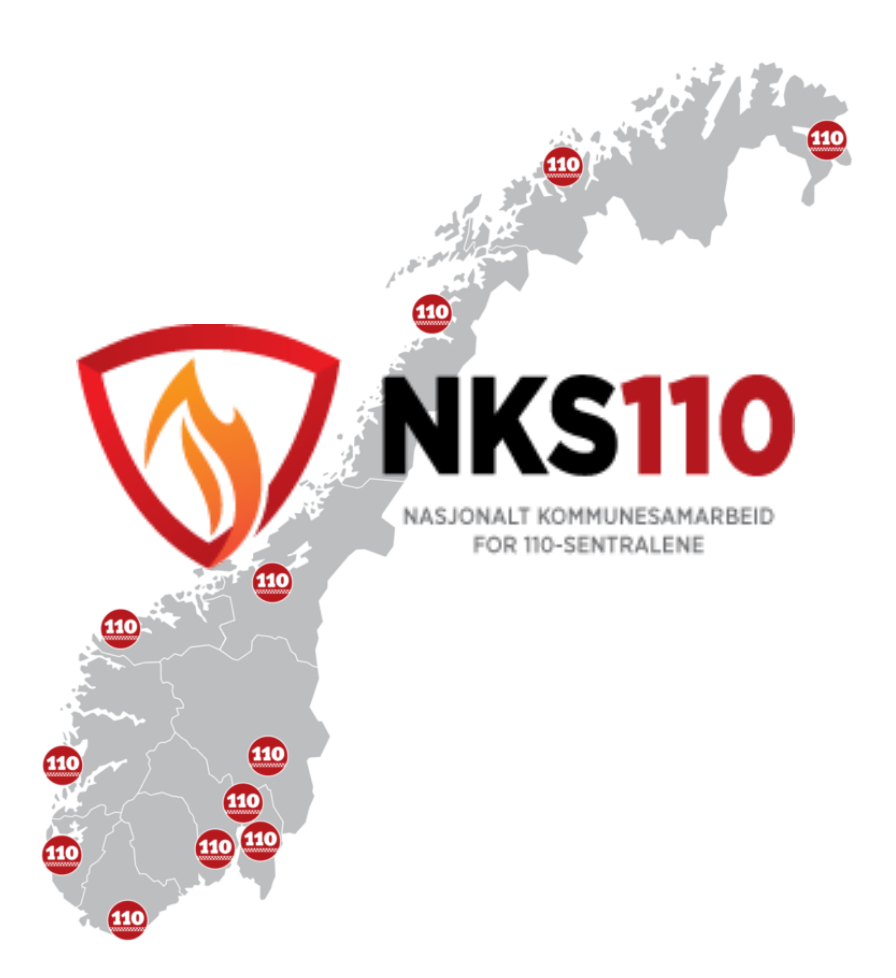

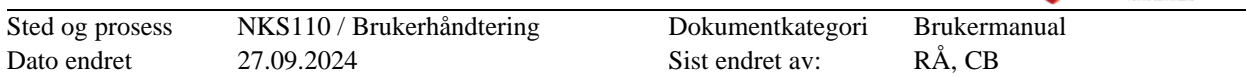

Dette dokumentets revisjonsliste

| Versjon | Dato       | Beskrivelse av versjon |
|---------|------------|------------------------|
| 1.0     | 27.09.2024 | Første versjon         |

#### Innholdsfortegnelse

### Innhold

| 1. | Formål                                                | 3 |
|----|-------------------------------------------------------|---|
| 2. | Førstegangsregistrering for multifaktorautentisering. | 3 |
| 3. | Endring av multifaktorautentisering.                  | 9 |

**NKS110** 

| Sted og prosess | NKS110 / Brukerhåndtering | Dokumentkategori | Brukermanual |
|-----------------|---------------------------|------------------|--------------|
| Dato endret     | 27.09.2024                | Sist endret av:  | RÅ, CB       |

# 1.Formål

Formålet med denne beskrivelsen er å veilede sluttbruker gjennom førstegangsregistrering og endring av multifaktorautentisering. Dette for å kunne få tilgang til webtjenester levert av NKS 110.

For ytterligere detaljer vises det prosessbeskrivelse «IDM – Godkjenner brannvesen» og NAKOS kurs for «Brannstasjonsportalen»

# 2. Førstegangsregistrering for multifaktorautentisering.

Stegene i denne veiledningen beskriver prosessen fra du trykket «Godta invitasjon» i eposten

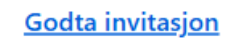

 Godta tillatelser som det blir bedt om, dette muliggjør at din Microsoft-konto (typisk administrert av din arbeidsgiver) kan benyttes for pålogging til NKS 110 sine webtjenester.

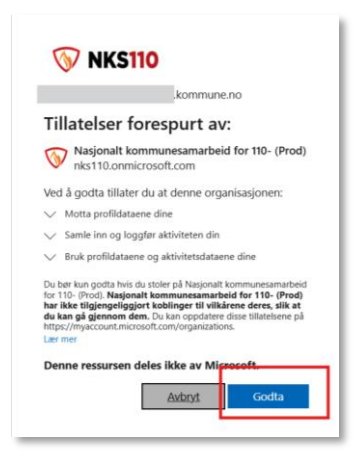

2. Sjekk at epost adresse er den samme som du har mottatt invitasjon til.

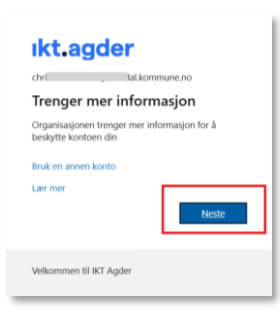

IKS11(

| Brukerveiledning multifaktorautentisering |                           |                  | $\langle \rangle$ | NKS110<br>NALIONALT KOMMINESAMABRED<br>POR 190-SENTRALENE |
|-------------------------------------------|---------------------------|------------------|-------------------|-----------------------------------------------------------|
| Sted og prosess                           | NKS110 / Brukerhåndtering | Dokumentkategori | Brukermanual      |                                                           |
| Dato endret                               | 27.09.2024                | Sist endret av:  | RÅ, CB            |                                                           |

 Skriv inn passord tilknyttet e-post kontoen, denne informasjonen deles ikke med NKS 110. Endring av passord følger reglene satt av din arbeidsgiver. Du vil alltid kunne bruke samme passord for NKS 110 sine tjenester som for din e-post konto

| chr                       | l.kommune.no |
|---------------------------|--------------|
| Skriv inn passo           | rd           |
| Passord                   |              |
| Jeg har glemt passordet   |              |
| Logg på med en annen kont | Logg på      |

4. Det anbefales å benytte Microsoft Authenticator app, du vil ved pålogging til NKS 110 sine webtjenester måtte oppgi en kode fra appen.
Har du ikke appen fra før, last den den fra App Store (iPhone) eller Play Store (Android)

Du vil senere bli bedt om registeret SMS som alternativt metode (pkt 12)

| h (Carro | the Alitha and a second                                                            |
|----------|------------------------------------------------------------------------------------|
| MICTO    | soft Authenticator                                                                 |
| 6        | Begynn ved å skaffe deg appen                                                      |
|          | Installer Microsoft Authenticator-appen på telefonen din. Last ned nå              |
|          | Når du har installert Microsoft Authenticator-appen på enheten, velger du «Neste». |
|          | Jeg vil bruke en annen godkjennerapp                                               |
|          |                                                                                    |

5. Ha appen klar før du klikker på «Neste»

|                   | Sikre kontoen din                                                                                                    |
|-------------------|----------------------------------------------------------------------------------------------------|
| Microso           | ft Authenticator<br>Konfigurer kontoen<br>Når du blir bedt om det, tillater du vanslinger. Legg deretter til en konto og velg «Jobb eller<br>skolo».<br>Tilbake |
| Jeg vil konfigure | re en annen metode                                                                                                    |

| Sted og prosess | NKS110 / Brukerhåndtering | Dokumentkategori | Brukermanual |
|-----------------|---------------------------|------------------|--------------|
| Dato endret     | 27.09.2024                | Sist endret av:  | RÅ, CB       |

6. I appen på mobiltelefonen, trykk «+» opp i høyre hjørne

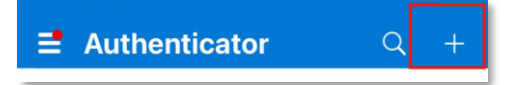

7. Velg kontotype «Jobb eller skole», og velg «Skann QR-kode»

| Legg til konto                 | Legge til jobb-  |
|--------------------------------|------------------|
| HVA SLAGS KONTO LEGGER DU TIL? | eller skolekonto |
| Personlig konto >              | Logg på          |
| Jobb- eller skolekonto >       | Skann QR-kode    |
| Annen (Google, Facebook e.l.)  | Avbryt           |

8. Skann QR-koden med mobilkamera. Når QR-koden er skannet skal det dukke opp en ny linje i appen på din telefon. Trykk neste

| Sikre kontoen din                                                                                                    |                                     |
|----------------------------------------------------------------------------------------------------|-------------------------------------|
| Microsoft Authenticator<br>Skann QR-koden                                                                                                    |                                     |
| Bruk Microsoft Authenticator-appen til å skanne OR-koden nedenfor. Dette kobler Microsoft<br>Authenticator-appen til kontoen.<br>Når du har skannet OR koden, velger du «Neste». |                                     |
|                                                                                                    |                                     |
| Kan du ikke skanne bildet?<br>Tilbake Neste                                                                                                    | X Nasionalt kommunesamarheid for 11 |
| leg vil konfigurere. en annen metode                                                                                                    | chr kommune.no#                     |

9. Du vil nå motta varsel fra appen om å taste inn tallet du blir presentert i nettleseren. Tast inn tallet, dersom tallet stemmer overens, vil du bli først videre i prosessen.

|                   | Sikre kontoen din                                                                                                    |
|-------------------|----------------------------------------------------------------------------------------------------|
| Microso           | ft Authenticator<br>La oss prøve den<br>Godkjern varselet vi sender til appenditer, ved å sorret for nummeret som vises nedenfor.<br>16<br>Tilbake Nexts |
| Jeg vil konfigure | re en annen metode                                                                                                    |

| Sted og prosess | NKS110 / Brukerhåndtering | Dokumentkategori | Brukermanual |
|-----------------|---------------------------|------------------|--------------|
| Dato endret     | 27.09.2024                | Sist endret av:  | RÅ, CB       |

10. Samsvar mellom tall i nettleser og app, trykk «Neste».

| Sikre kon                           | toen din    |
|-------------------------------------|-------------|
| Microsoft Authenticator             | Tibale Rose |
| Jeg vil konfigurere en annen metode |             |
|                                     |             |

11. Når du trykker «Fullfør», vil du føres du til nettsiden for legge til SMS som alternativ godkjenning.

| Sikre kontoen din                                                                                                    |  |  |
|----------------------------------------------------------------------------------------------------|--|--|
| Vellykket!<br>Flott jobbi Sikkerhetsinformasjonen er konfigurert. Velg «Ferdig» for å fortsette med pålogging.<br>Standard påloggingsmetode: |  |  |
| Fulfilar                                                                                                    |  |  |

12. Legge til SMS som alternativ godkjenningsmetode

Ved eks. bytte av mobiltelefon vil Autenticator app slutte å fungere, for å unngå å miste tilgang må du derfor legge til SMS.

Dersom du ikke automatisk ble ført til registeringsside gå til denne nettsiden: <u>https://mysignins.microsoft.com/security-info</u>

13. Opp i høyre hjørne klikk på ikonet som vist i bildet (velge organisasjon)

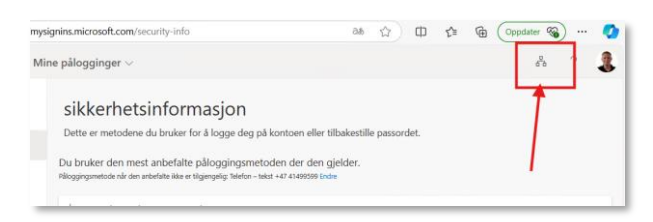

14. Velg så «Nasjonalt kommune samarbeid for 11..»

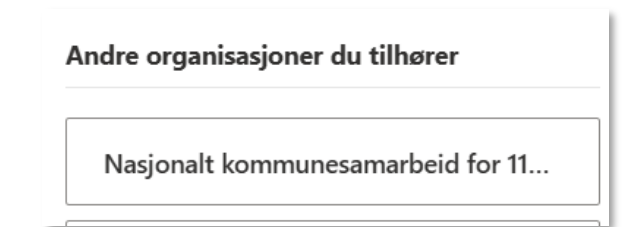

|                 |                           |                  | ·            |
|-----------------|---------------------------|------------------|--------------|
| Sted og prosess | NKS110 / Brukerhåndtering | Dokumentkategori | Brukermanual |
| Dato endret     | 27.09.2024                | Sist endret av:  | RÅ, CB       |

#### 15. Trykk «Legg til en påloggingsmetode»

| + Le | egg til en påloggingsmetode                                    |       |        |
|------|----------------------------------------------------------------|-------|--------|
| ٢    | Microsoft Authenticator<br>Push-godkjenning med flere faktorer | (MFA) | iPhone |

#### 16. I rullegardinen velg «Telefon»

|    | Legg til en metode               | $\times$ |
|----|----------------------------------|----------|
|    | Hvilken metode vil du legge til? |          |
|    | Telefon                          | $\sim$   |
| ł  | Authonticator-app                |          |
|    | Telefon                          |          |
| te | Sikkerhetsnøkkel                 |          |

17. Finn Norge i rullgardinen og legg inn mobilnummeret ditt, trykk så neste.

| Telefon                                                                                                    | $\times$ |  |  |
|----------------------------------------------------------------------------------------------------|----------|--|--|
| Du kan bevise hvem du er ved å motta en kode på telefonen.                                                                                         |          |  |  |
| Hvilket telefonnummer vil du bruke?                                                                                                    |          |  |  |
| Norge (+47) 		 414                                                                                                    |          |  |  |
| O Motta en kode                                                                                                    |          |  |  |
| Meldings- og datagebyrer kan påløpe. Ved å velge Neste godtar du<br>Vilkår for bruk og Erklæring om personvern og informa <del>rjenskapsler.</del> |          |  |  |
| Avbryt                                                                                                    |          |  |  |

JKS1

10

| Brukerveiled    | ning multifaktorautentisering |                  | $\mathbf{N}$ |
|-----------------|-------------------------------|------------------|--------------|
| Sted og prosess | NKS110 / Brukerhåndtering     | Dokumentkategori | Brukermanual |
| Dato endret     | 27.09.2024                    | Sist endret av:  | RÅ. CB       |

18. Det kan hende du blir bedt om å skrive inn noen tegn – fullfør og trykk «Neste»

| leleton                          | ×             |
|----------------------------------|---------------|
| Please show you are not a robot. |               |
|                                  |               |
| VQ6L                             |               |
|                                  | Tilbake Neste |

19. Du skal må motta en SMS fra Microsoft med engangskode, skriv inn denne og trykk neste

| Telefon                                            |                       | ×          |
|----------------------------------------------------|-----------------------|------------|
| Vi har nettopp sendt en 6-sifret kode<br>nedenfor. | e til +47 41499599. A | Angi koden |
| 050695                                             |                       |            |
| Send koden på nytt                                 |                       |            |
|                                                    | Tilbake               | Neste      |

20. Om koden du tastet inn samsvarer med SMSen så er du nå ferdig.

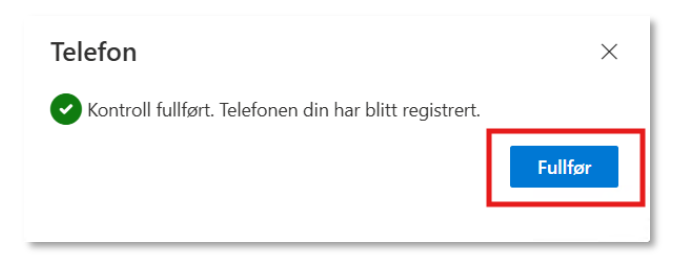

Dersom du har rollen «Godkjenner brannvesen» kan du teste tilgang ved å til denne nettsiden: <u>https://tilgang.nks110.no/IdentityManager/</u>

Dersom du skal nå andre tjenester eks. Brannstasjonsportalen- naviger til denne adressen <u>https://bp.110sentral.no</u>

Du skal nå kunne logge inn på NKS 110 sine webtjenester med din (arbeidsgivers) e-post adresse og passord + multifaktor.

**NKS110** 

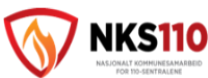

Sted og prosess Dato endret NKS110 / Brukerhåndtering 27.09.2024

DokumentkategoriBrukernSist endret av:RÅ, CB

Brukermanual

# 3. Endring av multifaktorautentisering.

Ved eks. bytte av mobiltelefon må Microsoft Authenticator appen registreres på den nye mobilen.

Gå til samme siden som ved registering av SMS (pkt 12. - husk å velge Nasjonalt kommune samarbeid ...)

1. Slett den gamle metoden:

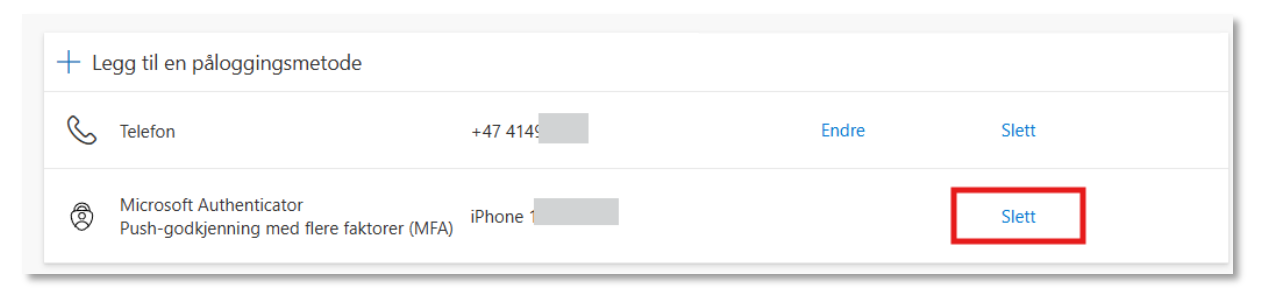

2. Trykk «Legg til en påloggingsmetode», rullegardin velg Authenticator-app

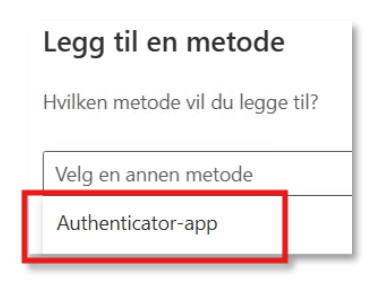

3. Følg så de samme stegene som ved førstegansregistering.